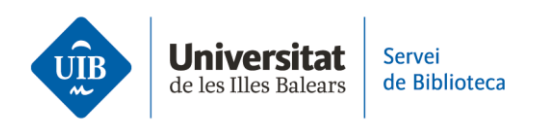

## **Crear un compte a Mendeley**

Per crear un compte a Mendeley has d'accedir a la pàgina principal de la biblioteca, escriure Mendeley a la casella de cerca i localitzar el recurs. Si ets fora del campus hauràs d'introduir les teves credencials de UIBdigital perquè et reconegui com a membre de la UIB i així poder accedir a la versió institucional de Mendeley, que ofereix més prestacions que la versió gratuïta.

A continuació omple els camps amb les teves dades personals i acadèmiques: correu electrònic, nom i cognoms, contrasenya, perfil d'usuari i àrea de coneixement.

Un cop registrat, descarrega la versió escriptori de Mendeley Reference Manager, que és el programa que queda instal·lat a l'ordinador.

Pots descarregar-lo des de la part inferior de la pantalla o bé pots obrir el desplegable al costat del teu perfil i seleccionar *Download Mendeley*. A la pantalla següent, fes clic sobre el botó blau i descarrega l'executable.

A continuació, instal·la Mendeley Cite, el complement de Microsoft Word per inserir citacions i generar la llista de referències bibliogràfiques als teus treballs. Hi ha diferents maneres d'instal·lar Mendeley Cite. Una primera forma és a través de l'opció que trobaràs a la part inferior de la pantalla de MRM versió escriptori just quan acabes d'instal·lar el programa. Una altra és des de la web de Mendeley, també a la part inferior de la pantalla. Finalment, pots fer-ho des del Word, a la pestanya Inserir, i afegir-ho des de Complements.

Finalment, pots instal·lar el *Web Importer*, que et facilitarà la importació automàtica de referències i documents a les bases de dades que ho permetin. Per ferho, tens dues opcions: des de la part inferior del web de Mendeley, o des de l'apartat Tools del menú superior de Mendeley Reference Manager versió escriptori, on trobes *Install Mendeley Web Importer*. S'obrirà una nova pantalla en funció del navegador que utilitzeu. Fes clic al botó vermell i, a la pantalla següent, fes clic al botó afegir extensió.

Ara ja tens un compte i les eines imprescindibles per treballar amb Mendeley. Al proper vídeo veurem les característiques de les dues versions de MRM: la versió escriptori i la versió web.